### Research Services ECU Research Management System (RMS) **Cost Sharing**

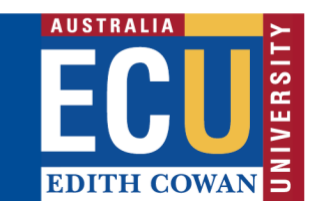

## **ENTER THE BUDGET/AWARD**

- 1. Enter **Project Start and End** dates and click **Save**.
- Click Manage beside Project Period, tick Split at 31-Dec. Use New Period button if additional periods needed. Click Save to add periods to Budget/Award.
- 3. Click Add Bulk Entry button to enter budget/award amounts:
  - one line per contribution
  - enter using category 'other'
  - amounts are excl. of GST

| Ion-Personnel Costs           |   |                                         |
|-------------------------------|---|-----------------------------------------|
| Bulk Entry                    |   | Add Close                               |
|                               |   | AMOUNT                                  |
| Other                         |   | Period 1 - Budget Period * \$ 110,000.0 |
| Description: Monash (Cash)    |   |                                         |
| Inflation: Manual Entry -     |   |                                         |
| Other                         | • | Period 1 - Budget Period * \$ 35,000.00 |
| Description: Monash (In-Kind) |   |                                         |
| Inflation: Manual Entry -     |   |                                         |
| Other                         | • | Period 1 - Budget Period * § 20,000.00  |
| Description: ECU (Cash)       |   |                                         |
| Inflation: Manual Entry 💌     |   |                                         |
| Other                         | • | Period 1 - Budget Period * \$ 25,000.00 |
| Description: UWA (Cash)       |   |                                         |
| Inflation: Manual Entry       |   |                                         |

4. Repeat step 3 for each period of funding.

## **COST SHARING**

There are several methods for cost sharing information with a project's budget, however, the recommended method is at the budget level rather than each budget period.

# SELECT FUNDING SOURCES

Each source contributing towards the project (cash or in-kind) needs to be listed in the cost sharing table and should only be listed once.

 To view cost sharing sources, click Budget > Setup, then select the Budget Sources tab.

| GENERAL  | PERIOD/DATES  | CHANGE CI            | BUDGET SOURCES               |   |            |
|----------|---------------|----------------------|------------------------------|---|------------|
| SOURCE 🛛 | CHARGE TO     | 0                    |                              |   | SHORT NAME |
| SRC 1    | Australian R  | esearch Council/Gr   | ant - Discovery Projects(**) | ٠ | Sponsor    |
| SRC 2    | School of Art | ts and Humanities    |                              | ٠ | Inst       |
| SRC 3    | Catholic Univ | versity of Leuven, B | Belgium                      | ٠ | CUL        |
| SRC 4    | Catholic Univ | versity of the Sacre | d Heart, Milan, Italy        | ٠ | CUSH       |
| SRC 5    | University of | f Sheffield          |                              | ٠ | UoS        |
| SRC 6    | School of Art | ts and Humanities    |                              | • | Unallow    |

- 2. Add additional sources be entering the name of the budget source into the *Add New Source* text box, then select from the progressive text list displayed.
- 3. Click the Add Source button.
- 4. Enter a short name for the source and click **Save**.
- 5. Repeat steps 3-4 per source.

#### NOTES:

The **Unallowable** cost source should not be modified, always create a new cost source item.

Where a budget source is not listed, submit a request via the **Research Systems Support Desk**.

SRC 1 – must be sponsor / scheme SRC 2 (onwards) – must be sponsor name only

Budget & Award cost sources must be the same

## **DISTRIBUTE THE COSTS**

The first column in the cost sharing table indicates the cost source (as entered in the budget), the remaining columns display requested/awarded amounts. Table rows group cost sharing distributions for contributors (sponsor, institution, partners and unallowable).

Scroll to the bottom of the cost sharing table, contributors listed in the budget details screen will be under the category 'other'.

- Click the **Detail** button to cost share amounts to the appropriate cost source. By default, amounts appear against the Sponsor, to transfer to another source, enter **0** into the Sponsor's Percentage, this will shift the amount to the next cost source.
- 2. **Type**: Choose *Scheme Related* unless this is an ECU initiative.

Category: Specify whether is Cash or In-Kind.

| 70.   |                          | PI8830 1      |  |
|-------|--------------------------|---------------|--|
| Detel | Offer (ICV Cash)         |               |  |
|       | Sportate                 | 0.000         |  |
|       | #ullucor                 | 10.000.000    |  |
|       | Unationatile             | 0.000         |  |
| 2404  | Other (ECU in Kind)      |               |  |
|       | Sporent                  | 0.000         |  |
|       | autrunor.                | (3.000.000    |  |
|       | Unationality             | 0.000         |  |
| 2994  | Other (0486 Cash)        |               |  |
|       | Sportaut                 | 150,000,000   |  |
|       | #:Etutor                 | 8,000         |  |
|       | Unalitywolfe             | 8.000         |  |
|       | Sobbolat Inne-Personnal: | 5 195,000,000 |  |

Each funding source should have their cash and in-kind contributions listed in the same column